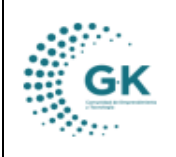

## MODULO: Recaudación

**OPCION:** Recaudación (Facturación)

## **OBJETIVO:**

Manejar correctamente el sistema para Enlazar un Nuevo Servicio.

## **PROCEDIMIENTO:**

1. Ingresa a servicios, clic en 1. Facturación Servicios.

| K-Gestiona Ξ                                                                                                    | INICIO | SERVICIOS | 1791905911001 | EMPRESA: CO |
|----------------------------------------------------------------------------------------------------|--------|-----------|---------------|-------------|
| OPCIONES DEL MODULO                                                                                                    |        |           |               |             |
| GESTION     1. Facturación Servicios     2. Cierre Caja     3. Depósito - Caja     Recaudación Títulos     Baja de Títulos | -      | dad       | Nro.Tramites  |             |
| PARAMETROS                                                                                                    |        | Nro.Tran  | nites         |             |
| REPORTES                                                                                                    |        | on por ru | ibro          |             |
|                                                                                                    |        | los       |               | Total       |

2. Clic en formulario información, colocamos el cursor en donde dice nuevo lo elegimos y aceptamos.

| PARA CREAR UNA NUEVA FACTURA                            | IPROBANTES EMITIDAS        | Deses syngar nuevo registio<br>Acrystar<br>Canoetar | [11] | + Nuev | o 🇟 Grabar 👤                       | ✓ ≜        |
|---------------------------------------------------------|----------------------------|-----------------------------------------------------|------|--------|------------------------------------|------------|
| Lista de Servicios                                      | 2. SERVICIOS SELECCIONADOS |                                                     |      | 1. Cl  | IENTE                              |            |
| CAPACITACION                                            |                            |                                                     |      |        | Transaccion e                      | s opcional |
| ASISTENCIA TÉCNICA                                      |                            |                                                     |      |        | es opcional                        |            |
| CONSTRUCCIÓN/ARREGLO<br>INVERNADERO                     |                            |                                                     |      |        | dd/mm/aaaa                         |            |
| ENTIDADES DE GOBIERNOS<br>AUTONOMOS<br>DESCENTRALIZADOS |                            |                                                     |      |        | Identificacion                     |            |
| OTRAS INDEMNIZACIONES Y<br>VALORES NO RECLAMADOS        |                            |                                                     |      |        | informacion@conquito.org.ec        |            |
| OTRAS MULTAS                                            |                            |                                                     |      |        | R Novedad                          |            |
| CURSO ACELERADO                                         |                            |                                                     |      |        | Informacion Adicional es requerido |            |
| SISTEMAS DE RIEGO                                       |                            |                                                     |      |        |                                    |            |
| ASISTECIA TÉCNICA APÍCOLA                               |                            |                                                     |      |        |                                    |            |

3. Seleccionamos el rubro a facturar, colocamos la cantidad y elegimos el nombre de la persona a la que vamos a generar la factura.

|                                            | MANUAL DE                                    | USUARIO         |                                                                |          |                           | VERSION                   |
|--------------------------------------------|----------------------------------------------|-----------------|----------------------------------------------------------------|----------|---------------------------|---------------------------|
| GK                                         | SERVICIO                                     | os              |                                                                |          |                           | JUNIO 2024<br>GK-GESTIONA |
| + AGREGAI                                  | 2. NUEVO REGISTRO<br>2. SERVICIOS SELECCIONA | 205             |                                                                | [1] + Nu | Jevo Rat                  | ar 1 🗸 🚔                  |
| CAPACITACION                               | NICA Servicio                                | Cantidad Precio | Subtotal         IVA         Total           1,74         0.26 | 2.00     |                           | 0                         |
| CONSTRUCCIÓN                               | /ARREGLO                                     | t               | Sub Total: 1.74                                                |          | es opcional<br>28/07/2024 | 8                         |
| ENTIDADES DE<br>AUTONOMOS<br>DESCENTRALIZA | OBIERNOS<br>DOS                              |                 | Total: 2.00                                                    | ok       | 0914420567     ARANA ASTU | DILLO MELIDA DEL PILAR    |
| OTRAS INDEMN<br>VALORES NO RE              | ZACIONES Y<br>CLAMADOS                       |                 |                                                                | -        | SURTIPASTRY               | @GMAILCOM                 |

4. Una vez seleccionada la recaudación a realizar, se ingresan los datos del cliente, en el caso que el cliente no este registrado en el sistema, clic en el icono , colocar el número de identificación o Ruc, al cargar la información se tendrá la opción de guardar registro, cambiar algún tipo de información del cliente y adicional enviar al formulario para que se agreguen los datos.

| <ul> <li>Semigration of the</li> </ul> | Automation and                                                                                                    |            |    |                                                                                                    | 11) 💽 🛄 🗶 🛃        |
|----------------------------------------|----------------------------------------------------------------------------------------------------|------------|----|----------------------------------------------------------------------------------------------------|--------------------|
| and the second                         | diad a                                                                                                    |            | -  | 00.01                                                                                                    |                    |
|                                        | 01-min                                                                                                    |            |    | 1                                                                                                    | A LIDERT           |
|                                        |                                                                                                    |            |    |                                                                                                    |                    |
| A                                      | service of a service of the service of the service |            | ť. | Concern Sectors W                                                                                                    | A consistent       |
| -                                      |                                                                                                    |            |    |                                                                                                    | · ···              |
|                                        | 1 million                                                                                                    | -          | -  | 194415                                                                                                    | (8)                |
| -                                      | Alternative Automatic Australia                                                                                                    | and street |    | and the second second s | A FORMA DE PAGO    |
|                                        | anno                                                                                                    |            |    | Name and Address of Control State, March & Carry                                                                                                    | REGIRERCON ADCOMAL |
| Sec. 1                                 | -                                                                                                    |            | -  |                                                                                                    |                    |
|                                        |                                                                                                    | -          |    | and the second second se                                                                                                    |                    |

5. Al finalizar el proceso anterior se cargarán los datos en el formulario de cliente y se completará la información con el detalle requerido.

| AGREGAR HOEVO REGIST                           | NO          |                    |          |        |          |            |       | [1]  | + Nuevo  | l → Grabar               | <b>– –</b>       |   |
|------------------------------------------------|-------------|--------------------|----------|--------|----------|------------|-------|------|----------|--------------------------|------------------|---|
| sta de Servicios                               | 2. SERVICIO | DS SELECCIONADOS   |          |        |          |            |       |      | 1. CLIER | NTE                      |                  |   |
| APACITACION                                    |             | Servicio           | Cantidad | Precio | Subtotal | IVA        | Total |      |          |                          |                  |   |
| SISTENCIA TÉCNICA                              | 8           | ASISTENCIA TÉCNICA | 1        | 1,74   | 1,74     | 0,26       |       | 2,00 |          |                          |                  | 0 |
| ONSTRUCCIÓN/ARREGLO                            |             |                    |          |        | Sub T    | otal: 174  |       |      | es c     | pcional                  |                  |   |
| IVERNADERO                                     |             |                    |          |        | Monto    | Iva: 0.26  |       | ak   | 28/      | 07/2024                  |                  |   |
| NTIDADES DE GOBIERNOS<br>UTONOMOS              |             |                    |          |        | т        | otal: 2.00 |       | UK   | \$       | 0914420567               |                  |   |
| ESCENTRALIZADOS                                |             |                    |          |        |          |            |       |      | 1        | ARANA ASTUDILLO          | MELIDA DEL PILAR |   |
| TRAS INDEMNIZACIONES Y<br>ALORES NO RECLAMADOS |             |                    |          |        |          |            |       |      | 0        | SURTIPASTRY@GM           | AILCOM           |   |
| TRAS MULTAS                                    |             |                    |          |        |          |            |       |      | =        | •                        |                  |   |
| URSO ACELERADO                                 |             |                    |          |        |          |            |       |      | Asis     | tencia Ténica por Juan I | Pererira         |   |
| STEMAS DE RIEGO                                |             |                    |          |        |          |            |       | -    |          |                          |                  |   |

6. Para elegir la forma de pago, Se selecciona forma de pago

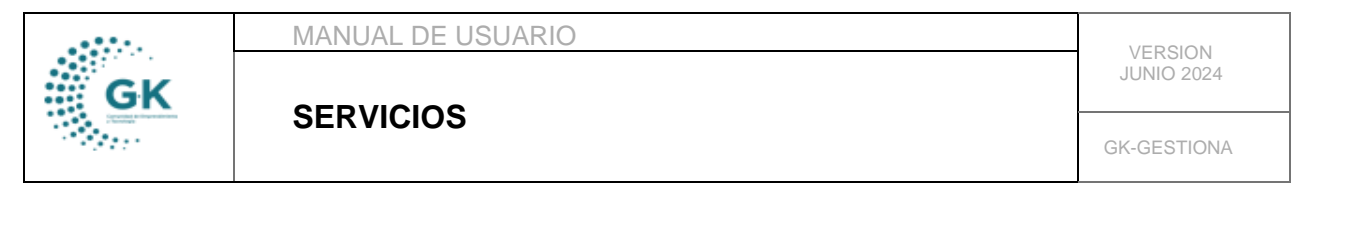

| )       |        |                    |          |        |          |              |      |       | [1] | + Nuevo | <b>I</b> ⇔ Grabar     |          | ✓ 🔺 |
|---------|--------|--------------------|----------|--------|----------|--------------|------|-------|-----|---------|-----------------------|----------|-----|
| 2. SERV | vicios | SELECCIONADOS      |          |        |          |              |      |       |     | 1. CLIE | NTE                   |          |     |
|         |        | Servicio           | Cantidad | Precio | Subtotal | IVA          |      | Total |     | 2. FOR  | MA DE PAGO            |          |     |
| 8       | Ĩ      | ASISTENCIA TÉCNICA | 1        | ] 1    | ,74      | 1,74         | 0,26 | 2,    | 00  |         |                       |          |     |
|         |        |                    |          |        |          | Sub Total: 1 | .74  |       |     | 29/     | 07/2024               |          | Ð   |
|         |        |                    |          |        | r.       | Monto Iva: ( | .26  |       | ok  | Efe     | ctivo                 |          | ~   |
|         |        |                    |          |        |          | Total: 2     | 2.00 |       |     | 29/     | 07/2024               |          |     |
| -       |        |                    |          |        |          |              |      |       |     | Ing     | rese No. Documento es | opcional |     |
|         |        |                    |          |        |          |              |      |       |     | (       | 00. Seleccione dato   |          | ~   |
|         |        |                    |          |        |          |              |      |       |     | 5       |                       |          | Su  |
|         |        |                    |          |        |          |              |      |       |     |         | Cambi                 | io es: 3 |     |
|         |        |                    |          |        |          |              |      |       |     | A P/    | AGAR \$ 2             |          |     |

7. Completos los campos procedemos a guardar y aprobar nuestro registro y por último se imprime el comprobante.

×

| + AGREGAR NUEVO REGIS                                   | TRO                        |          |        |          |           | ſ     | 11 | F Nuevo 🛛 🔁 Grabar 👤 🖌 🚔          |
|---------------------------------------------------------|----------------------------|----------|--------|----------|-----------|-------|----|-----------------------------------|
| Lista de Servicios                                      | 2. SERVICIOS SELECCIONADOS |          |        |          |           |       |    | 1. CLIENTE                        |
| CAPACITACION                                            | Servicio                   | Cantidad | Precio | Subtotal | IVA       | Total |    | 2. FORMA DE PAGO                  |
| ASISTENCIA TÉCNICA                                      | ASISTENCIA TÉCNICA         | 1        | 1,74   | 1,74     | 0,26      | 2,00  |    |                                   |
| CONSTRUCCIÓN/ARREGLO                                    |                            |          |        | Sub To   | tal: 1.74 |       |    | 29/07/2024                        |
| INVERNADERO                                             |                            |          |        | Monto    | va: 0.26  |       | ok | Efectivo 🗸                        |
| ENTIDADES DE GOBIERNOS<br>AUTONOMOS<br>DESCENTRALIZADOS |                            |          |        | То       | tal: 2.00 |       |    | 29/07/2024                        |
| OTRAS INDEMNIZACIONES Y                                 | -                          |          |        |          |           |       |    | Ingrese No. Documento es opcional |
| VALORES NO RECLAMADOS                                   |                            |          |        |          |           |       |    | 00. Seleccione dato 🗸 🗸           |
| OTRAS MULTAS                                            |                            |          |        |          |           |       |    | 5 Su                              |
| CURSO ACELERADO                                         |                            |          |        |          |           |       |    | Cambio es: 3                      |
| SISTEMAS DE RIEGO                                       |                            |          |        |          |           |       |    | A PAGAR \$ 2                      |

8. En la opción detalle de comprobantes emitidos se podrá visualizar los comprobantes emitidos durante el día.

|          | Userte                                                                                                    | ALVANEZ NURZEZ MARKLA REPORTA                                                                                                    |                                                                                                    |                                                                              |                            |                                                                                             |        |
|----------|----------------------------------------------------------------------------------------------------|----------------------------------------------------------------------------------------------------|----------------------------------------------------------------------------------------------------|------------------------------------------------------------------------------|----------------------------|---------------------------------------------------------------------------------------------|--------|
|          | 100                                                                                                    | Competence                                                                                                    |                                                                                                    |                                                                              | A contraction              | Tapato                                                                                      |        |
|          |                                                                                                    | 10,00,000                                                                                                    | e                                                                                                    |                                                                              | Parts                      | 17/01/2028                                                                                  | 24     |
|          |                                                                                                    | Q.bers                                                                                                    |                                                                                                    |                                                                              |                            |                                                                                             |        |
|          |                                                                                                    |                                                                                                    |                                                                                                    |                                                                              |                            |                                                                                             |        |
|          |                                                                                                    |                                                                                                    |                                                                                                    |                                                                              |                            |                                                                                             |        |
| Deter 10 |                                                                                                    |                                                                                                    |                                                                                                    |                                                                              |                            |                                                                                             | Sweth  |
|          |                                                                                                    |                                                                                                    |                                                                                                    |                                                                              |                            |                                                                                             |        |
| -        | 15 Pecha                                                                                                    | Comprehente                                                                                                    | / Number / Unided                                                                                                    | Tetal                                                                        | Garinate                   | . Environ                                                                                   | 1 Anim |
| -        | IL Packa                                                                                                    | 1 Comprehense<br>860-30020227                                                                                                    | II North Parties - Internet Annual                                                                                                    | Tetal<br>25.00                                                               | ii Carrada                 | i X Emiste                                                                                  |        |
| -        | A Packs<br>and Lot. of<br>and do. of                                                                                      | att. doctorses                                                                                                    | Autor / Venter / Venter 1     Autor / Venter 1     Autor / Venter 4     Petra Latitizat Annihistry Optimized                                                                                                    | 7.08<br>31.58                                                                | 5<br>19<br>19              | 0<br>0<br>0                                                                                 |        |
|          | II Fachs<br>2001-01-17<br>2002-01-17<br>2002-01-17                                                                        | Competition     A00.0000007     ODD.00000000     ODD.00000000                                                                                                    | Newton / Minister / Minister   1     Multico Patrolini - Historic Annualija     Petra Latificati Intel'Intel Annualija     OKODOCI Onicitamilar Rectma Annuali                                                                                                    | 7.000<br>20.000<br>20.000<br>20.000                                          | 4<br>14<br>14              | 0<br>0<br>0<br>0                                                                            |        |
|          | 11 Feeder<br>2001-01-11<br>2001-01-11<br>2001-01-11<br>2001-01-11                                                         | Congretant     All. Successor     ort. Successor     ort. Successor     ort. Successor     ort. Successor                                                                                                    | Autor (2016)     Matter (2016)     Matter ( | 7444<br>3638<br>3638<br>8638                                                 | 14<br>14<br>15<br>15<br>16 | 0<br>0<br>0<br>0<br>0<br>0<br>0<br>0<br>0<br>0                                              |        |
|          | B Fields<br>application<br>application<br>application<br>application<br>application<br>application                        | Comprehense           BIS-ARRODORSY           BIS-ARRODORSY           BIS-ARRODORSY           DIS-ARRODORSY           DIS-ARRODORSY           DIS-ARRODORSY           DIS-ARRODORSY                                                                                                    | Kenzer / Kenzer / Kenzer /      Kenzer / Kenzer /      Kenzer / Kenzer /      Kenzer /      Ken | 7444<br>24.28<br>24.28<br>24.28<br>24.28<br>24.28<br>24.28<br>24.29<br>24.29 | 2 Contradi                 | 0<br>0<br>0<br>0<br>0<br>0<br>0<br>0<br>0<br>0<br>0<br>0<br>0<br>0<br>0<br>0<br>0<br>0<br>0 |        |
|          | B Fields<br>2014-01-01<br>2014-01-01<br>2014-01-01<br>2014-01-01<br>2014-01-01<br>2014-01-01                              | Comprehense     Alle Alexandres     dels Alexandres     dels Alexandres     dels Alexandres     dels Alexandres     dels Alexandres     dels Alexandres     dels Alexandres     dels Alexandres                                                                                                    | Konstan Variation     Municipal Variation     Municipal Variation     Municipal Variation     Municipal Variation     Municipal Variation     Municipal     Municipal | 7444<br>25.26<br>40.26<br>50.27<br>50.27<br>50.27                            | 2 Contraction (1)          | 00000                                                                                       |        |
|          | 36 Feder<br>2005-01.17<br>2003-01.17<br>2003-01.17<br>2003-01.17<br>2003-01.17<br>2003-01.17                              | Comparison     Idl. Annount     Idl. Annount     Idl. Annount     Idl. Annount     Idl. Annount     Idl. Annount     Idl. Annount     Idl. Annount     Idl. Annount     Idl. Annount     Idl. Annount     Idl. Annount                                                                                                    | Render 2 Volder     Manuto V Volder     Musico yschola Herrole Assessio     Herrol Lasses     Herrol Lasses     Herrol Lasses     Herrol Lasses     Herrol Herrol Herrol     Herrol Herrol Herrol     Herrol Herrol Herrol     Herrol Herrol Herrol     Herrol Herrol Herrol     Herrol Lasses     Herrol Lasses     Herrol     Herrol Lasses     Herrol     Herrol      | 7444<br>25.26<br>25.26<br>25.26<br>25.26<br>25.29<br>25.20                   |                            | 0<br>0<br>0<br>0<br>0<br>0<br>0<br>0<br>0<br>0<br>0<br>0<br>0<br>0                          |        |
|          | 13 Faults<br>2022-01-17<br>2022-01-17<br>2022-01-17<br>2022-01-17<br>2022-01-17<br>2022-01-17<br>2022-01-17<br>2022-01-17 | Comparison     Hold Announce     Hold Announce     Hold Annou | Known 2 Votes     Multip Votes     Multip Votes     Multip Votes     Multip Votes     Multip Votes     Multip Votes     Multip Votes     Multip Votes     Multip     Multip | 7444<br>25.26<br>25.26<br>26.26<br>26.27<br>26.26<br>25.26<br>25.26          |                            |                                                                                             |        |

9. En el botón de acción se tiene opciones para borrar el comprobante (botón rojo), emitir al SRI (boto verde) y volver a descargar el comprobante (botón amarillo)

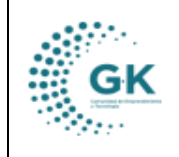

## SERVICIOS

GK-GESTIONA

In Definition of the Definition of Contraction Statements

|        | intern a                                                                         | KANNEZ NUREZ PARELA PATRICIA                                                                                    |                                                                                                    |                                              |            |                       |               |
|--------|----------------------------------------------------------------------------------|----------------------------------------------------------------------------------------------------|----------------------------------------------------------------------------------------------------|----------------------------------------------|------------|-----------------------|---------------|
|        | Tan 1                                                                            | ingenana.                                                                                                    |                                                                                                    |                                              | - Brinster | Pagada                |               |
|        | 100                                                                              | NOCIMIE                                                                                                    |                                                                                                    |                                              | Parts      | 47/09/2028            |               |
|        |                                                                                  | (Sec.)                                                                                                    |                                                                                                    |                                              |            |                       |               |
| Par 11 |                                                                                  |                                                                                                    |                                                                                                    |                                              |            |                       | berts.        |
| -      | in Annia                                                                         | () Comprehente                                                                                                  | 17 Number / United                                                                                                    | Tetal                                        | Canad      | . Induk               | -             |
|        | A STATE OF LAND                                                                  | THE ADDRESS OF                                                                                                  | Manual Discolution Annual A                                                                                                    | 10.04                                        |            |                       | and the later |
|        | 3023-01-17                                                                       | the second second second second second second second second second second second second second second second se |                                                                                                    |                                              |            |                       |               |
|        | 101210-01                                                                        | 013-00000000                                                                                                    | PLEA LEPEAR SAVINED SERVICE                                                                                                    | 14.33                                        |            | 0                     |               |
|        | 2023-01-17<br>2023-01-17                                                         | 002-00000000                                                                                                    | PLEA LURICAL SAVENDO IRRANI                                                                                                    | 52.329<br>60.39                              | 1.1        | 4                     |               |
|        | 2021-01-07<br>2022-01-07<br>2022-01-07<br>2022-01-07                             | 022-00000009<br>022-00000009<br>022-00000040                                                                    | MUCH ALLECKE SAMINARD BERNAM<br>ONCOLO-KURDINARA MARTAN<br>MWICH CAMOU BRINK ALERACER                                                                                               | 5233<br>6235<br>9438                         |            | 9<br>9<br>9<br>9      |               |
|        | 3021-01-07<br>3021-01-17<br>3021-01-17<br>3021-01-17<br>8021-01-17               | 023-00000004<br>923-000000049<br>923-00000049<br>923-00000047                                                   | PACA LUPCAE SAVINOS SERVAN<br>ORISIOS CHUGUNESI INEURIA MARIAU<br>INACH ZANAL BININ ALEXANDRI<br>RUCO VINISOLINISA JANA DAUDS                                                       | 5428<br>5428<br>5428                         |            | 0<br>0<br>0<br>0      |               |
|        | 2021-07-07<br>2022-07-07<br>2022-07-07<br>2022-07-07<br>2022-07-07<br>2022-07-07 | 162.0000000<br>052.0000000<br>053.0000000<br>053.0000000<br>053.0000000                                         | PICEN LERCER EAR/NECE ERRINA<br>ORIELTO CHILIQUIREE PICLINA BARUU<br>PINCO CHILIQUIREE PICLINA DE<br>PINCO VINCONSIA UNA CIRILO<br>PINCIA ROMA BARUE EARD                           | 5233<br>6039<br>9438<br>9637<br>9438         |            | 0<br>0<br>0<br>0<br>0 |               |
|        | 2001-0-0<br>2001-0-17<br>2001-0-17<br>2001-0-17<br>2001-0-17<br>2001-0-17        | 053-000209508<br>052-00000009<br>052-00000045<br>052-00000045<br>053-00000042<br>053-00000042                   | HILDA LUEDUE SAMPARD IERMAN<br>OREIDO CHUQUNES MILIPAR MARIAU<br>MINOL EXPICIS MINI A LUANDER<br>MILIPA DOMES AMAR E SAND<br>MILIPAR DOMES AMAR E SAND<br>MILIPAR DOMES AMAR E SAND | 5230<br>6005<br>9838<br>9624<br>9828<br>2828 |            |                       |               |